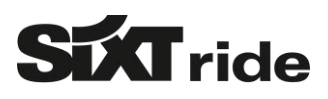

### SIXT ride

### ONLINE BOOKING GUIDE

# WHAT IS SIXT RIDE AND WHY SHOULD I BOOK IT?

#### **ABOUT SIXT RIDE**

SIXT ride is an international premium transfer service with fixed prices, which is available in over 160 cities in more than 35 countries. Your customer benefits from premium vehicles with high-quality equipment, first-class service including personal pick-up at the gate and cashless payment on behalf of the travel agency. Transfer services from/to the airport, hotel, restaurant or theatre will complete your travel offer for the client and generate additional revenue for your travel agency. You can find further information about SIXT ride on the SIXT ride website or <u>HERE</u>.

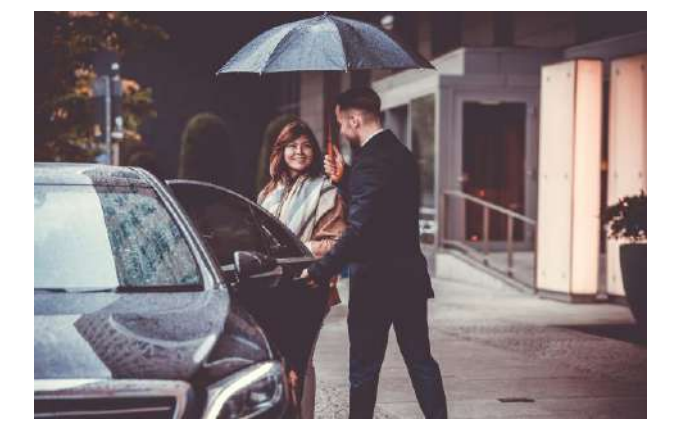

#### Benefits for your customers

- Attractive fixed prices with no hidden costs
- ✓ Meet and greet at the gate (incl. free waiting time)
- Premium fleet with luxurious equipment
- ✓ First-class service by specially trained drivers
- Cashless payment via credit card
- ✓ Free cancellation up to one hour before the ride

#### Benefits for travel agencies

- Complements the service portfolio
- Generates additional revenues
- Easy selling process thanks to fixed prices
- Quick and easy booking
- Payment on account of the agency possible
- Electronic billing via PDF file in e-mail

### LOGIN ON WWW.MYDRIVER.COM WITH YOUR E-MAIL ADDRESS AND PASSWORD

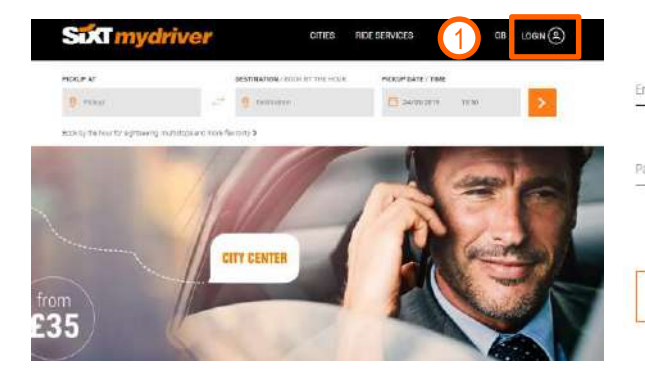

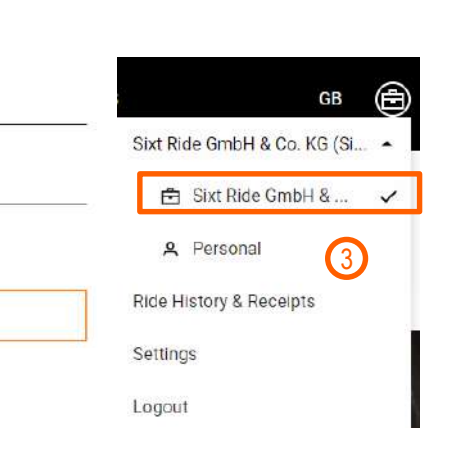

If you do not have a travel agency login yet: Visit www.mydriver.com/en/travelagency or contact us via ridetravelagency@sixt.com (please indicate your IATA/ SIXT agency number). Please do not use the displayed "register" buttons on the website as we then cannot guarantee commission payments! If you forgot your username or password, please contact us via the "forgot password" function on the website or send us an email.

#### PLEASE NOTE

LOGIN

Along with every company account set-up, a personal account is created to allow multiple agents to log in to one company account. Even though the company account should be the default setting, please make sure that all bookings are made via the company account in order to receive commissions.

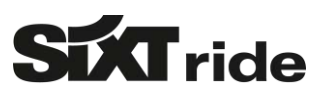

# 2/FILL IN RIDE DETAILS

- 1) Choose between a transfer and a chauffeur service on an hourly basis
- 2) Enter your pick-up and drop-off location / For hourly booking: Pick-up and duration of the ride
- 3) Select the requested date and time
- 4) Proceed to the next step

H

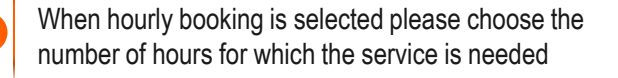

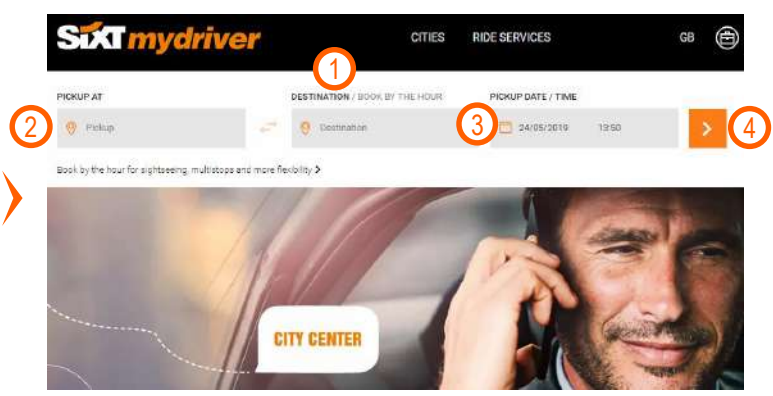

# 3 CHOOSE YOUR RIDE TYPE

- 1) The ride summary provides you with all relevant details and offers the option to change ride details
- Different ride types with specifications of car class, sample vehicle, included services, max. number of passengers and luggage items will be shown
- You can directly see the fixed price incl. VAT for the selected route
- 4) Choose a ride type and proceed to the next step

The commission amount is 10% of the displayed price excluding VAT

SIXT ride will pay out the commission every month when a minimum payout amount of 50 EUR is reached

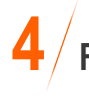

### FILL IN THE PASSENGER DETAILS

- The ride summary will now also show your selected ride type
- 2) Choose "I am booking for someone else" and add your new customer or the name if already in the system
- Please enter an e-mail address and a phone number of the customer so that he or she can receive ride details and can be contacted by phone in case of an emergency
- 4) You can add special requirements and important info for the driver
- 5) If available add a flight or train number (important for flight tracking)
- 6) Proceed to the next step

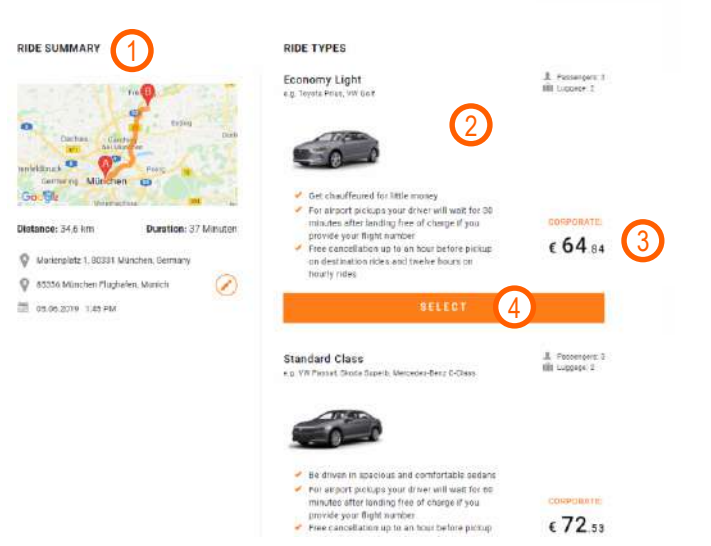

|                                                                                               | PASSENGER DETAILS                            |
|-----------------------------------------------------------------------------------------------|----------------------------------------------|
| C Entra                                                                                       | Stat Towel Sales Force                       |
| Emfetiliseurs Decement<br>Emfetiliseurs Pring<br>Germenne München                             | Saturation *                                 |
| Groupile winnanties and a Distance: 34.6 km Duration: 37 Minutes                              | First Name *                                 |
| Marienpletz 1, 80331 München, Germany  A3356 München Flüghafen, Munich  O  35.06 2019 1.45 FM | Last roome *                                 |
| Economy Light<br>+ g. Twode Pmas, VW Golf                                                     | x mail address *                             |
| I Pacoengers 3 III Laggade 2                                                                  | Special requirements (e.g. name nard, car se |
|                                                                                               | tansodato<br>CONTINUE                        |
| Total: £ 64 ad                                                                                | *repulsed field                              |

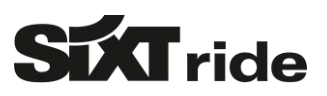

### 5/ FILL IN THE PAYMENT DETAILS AND FINISH THE BOOKING

### a) WITH A CREDIT CARD ACCOUNT

- 1) The ride summary will now also show your passenger's name and flight number
- You can add the credit card details here credit card details can also be stored and can be selected in a drop down for the next booking
- You can add or choose a billing address from a list if necessary
- You can add additional information like a voucher code or a frequent flyer program number
- 5) You can view T&C as well as the booking conditions where you will find e.g. the cancellation policy
- 6) Finish the booking with "book now"

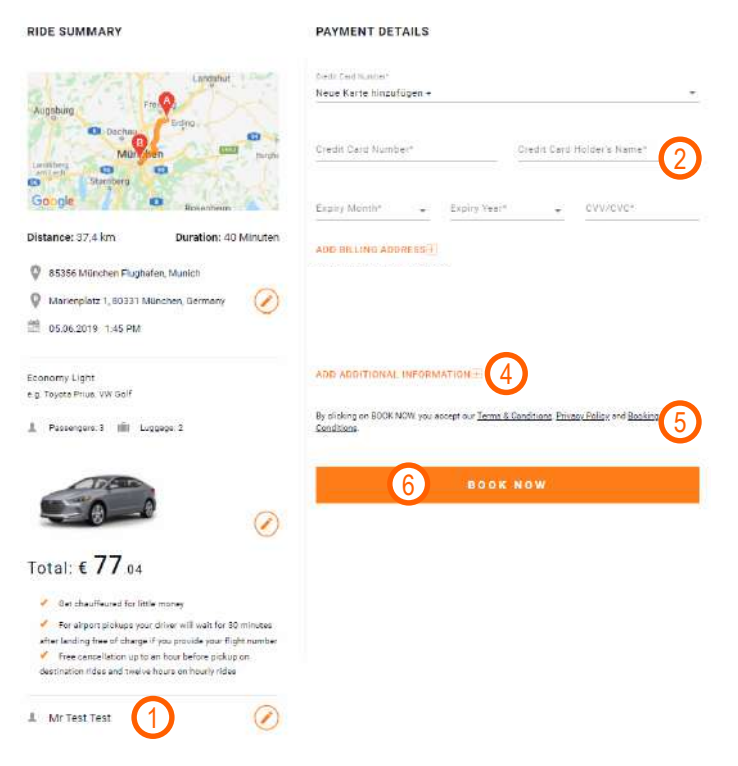

### b) WITH A COLLECTIVE INVOICE TO THE TRAVEL AGENCY ACCOUNT

PIDE SUMMARY

- If your account is set up on a collective invoicing to your travel agency, you do not need to enter any credit card details
- 2) If needed we can open your account for the cost center allocation function
- 3) Finish the booking with "book now"

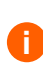

SIXT ride will send out the collective invoice once a month via e-mail to the contact e-mail address which was stated within the registration process. If the invoice should be sent to another e-mail address, please let us know

| The Part of the Part of the Pa | Central Russer                                                                                                    |
|----------------------------------------------------------------------------------------------------|----------------------------------------------------------------------------------------------------|
| Contrau Cartra Dod                                                                                                    | COST CENTER REFERENCES                                                                                                    |
| Commong München                                                                                                    | Cost center 1* 100 % + 2                                                                                                    |
| Distance: 34.6 km Duration: 37 Minuten                                                                                                    | ADD ADDITIONAL INFORMATION +                                                                                                    |
| Marienplatz 1, 80331 München, Germany  85356 München Flughefen, Munich                                                                                                    | By clicking on BOOK NOW, you accept our <u>Terms &amp; Conditions</u> , <u>Privace, Falles</u> , and <u>Booking</u><br><u>Conditions</u> |
| 06:07:2019 1:45 PM                                                                                                    | BOOK NOW 3                                                                                                    |
| Economy Light<br>• g. Tayata Prive, VW Colf                                                                                                    |                                                                                                    |
| 上 Passangars 3 💷 Luggage 2                                                                                                    |                                                                                                    |
|                                                                                                    |                                                                                                    |

PAYMENT DETAILS

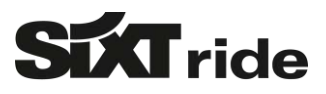

# 6 YOUR FINISHED BOOKING

- You and your customer will now receive a confirmation e-mail as well as a ride information 60 minutes before the ride begins containing the driver's name and mobile number
- You can easily book a return trip or a new ride if needed

Reservations for transfers can be cancelled for free up to 60 minutes before departure / Reservations for hourly bookings can be cancelled for free up to 12 hours before departure

For detailed info please refer to the SIXT ride FAQ's for travel agencies. Please visit www.mydriver.com/en/travelagency

# 7 CHECK AND CANCEL YOUR RIDES

- 1) Click on "profile" and choose "ride history & receipts"
- 2) The ride list shows all rides made with this account. You can now filter by ride status e.g. all upcoming rides
- 3) Click on the booking for details
- After the ride took place you can give a rating up to 5 stars and provide customer feedback to us
- After the ride took place you can download the invoice (only for credit card payments)
- 6) Before the ride takes place you can cancel the reservation

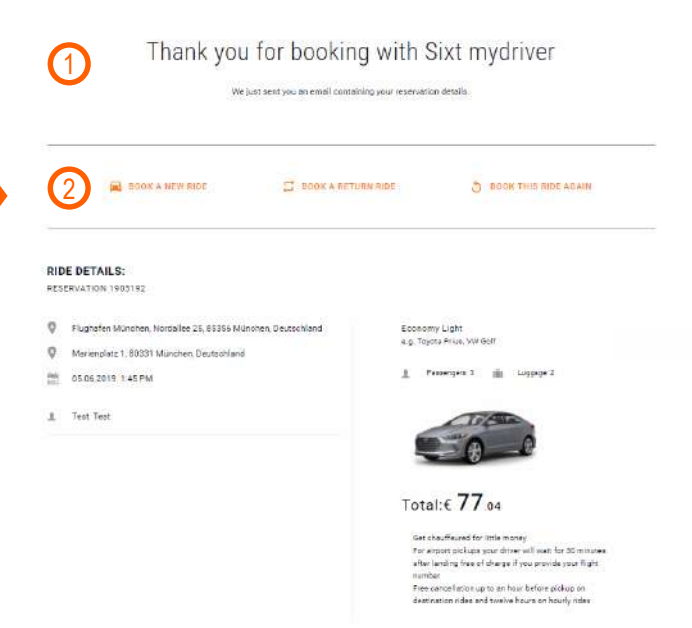

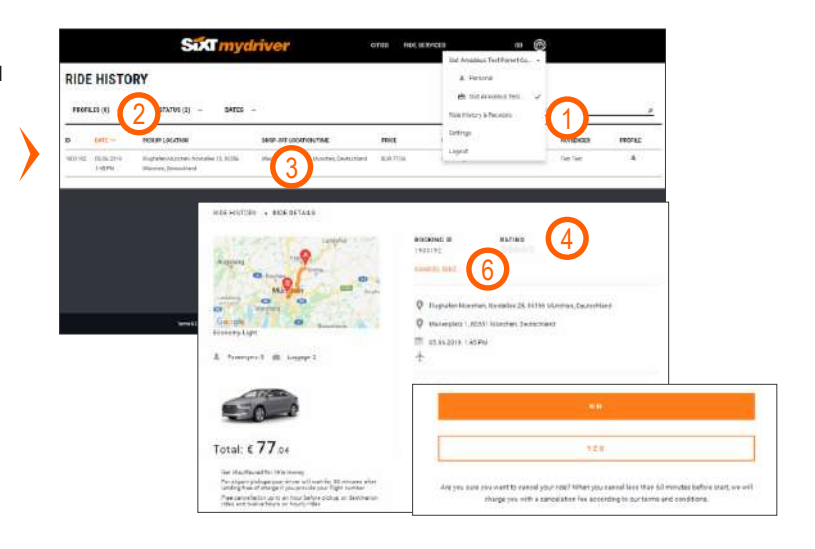

SDAT

PROFILE SETTING

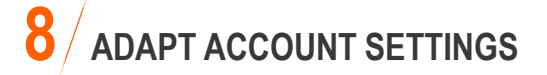

- 1) Click on "profile" and choose "settings"
- 2) You can change account details like e.g. the password
- You can add and delete credit cards in the payment methods section
- You can add and delete billing addresses in the respective section

| 5                       | ACCOUNT DETAILS                                  |
|-------------------------|--------------------------------------------------|
| $\overline{\mathbf{a}}$ | Telefeter<br>Mts -                               |
| 2                       | Fini Nara.<br>Leonie                             |
|                         | Leurane - Kunert                                 |
| -                       | Form a stream *<br>feorie kunerg/sign.com        |
|                         | Para an-la-                                      |
|                         | Firstend Rep program Normer * 115354523121315541 |
|                         | dies Card Number                                 |
|                         |                                                  |

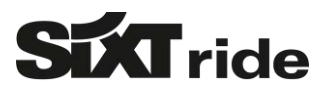

# CONTACTS

- You need more information on relevant SIXT ride product details or access to our booking guides? Visit the <u>SIXT INFOPOINT</u>.
- You have questions regarding your account set-up, booking guides or other travel agency relevant topics?
  Contact the Travel Agency Helpdesk via +33 17097 6160\* (Mo-Fr, 8:00-18:00) or <u>ride-travelagency@sixt.com</u>.
- You need further information on SIXT ride, require immediate assistance on ongoing rides or would like to provide feedback on completed rides?

Contact the SIXT ride Customer Service via +33 1765 46 888\* (24h/7 days a week) or ride@sixt.com.

 You have questions regarding invoices or commission payments? Contact the SIXT ride Accounting Team via <u>ride-accounting@sixt.com</u>.
 \*For international hotlines please click <u>HERE</u>.

#### SIXT RIDE CUSTOMER SERVICE

- ✓ Germany: +49 381 807 059 15
- France: +33 1765 46 888
- ✓ Spain: +34 916 35 44 55
- ✓ Luxembourg: +32 258 800 67
- ✓ Belgium: +32 258 800 67
- ✓ Netherlands: +31 208 11 07 71
- Austria: +43 126 759 74

- United States: +19 545 26 55 44
- Denmark: +45 78 777 535
- ✓ Great Britain: +44 33 33 36 2222
- ✓ Switzerland: +49 30 340 440 440
- ✓ Italy: +39 069 762 80 88
- Norway: +49 30 340 440 440

### HAPPY BOOKING